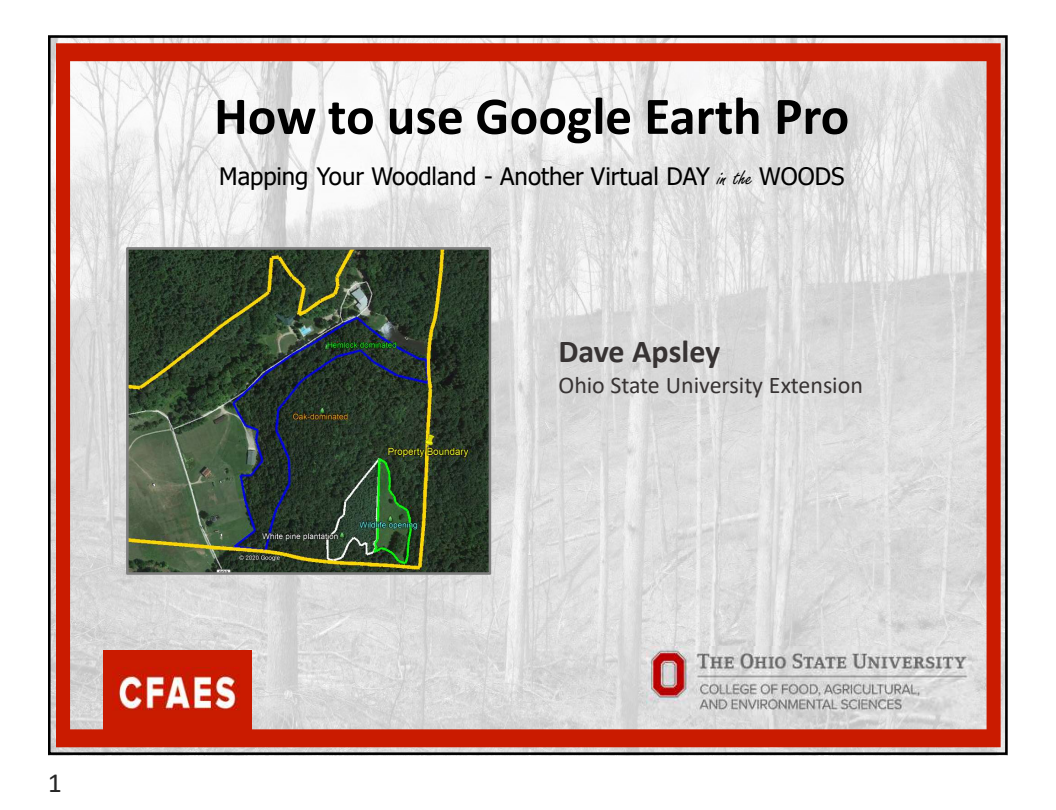

## **Google Earth Pro** Pros: Cons: Free mapping app for Parcel boundaries difficult to • • desktop import Capable of importing and Other management planning ٠ exporting GIS/GPS data features not available Historical imagery available • More complicated to learn • advanced features http://google.com/earth CFAES

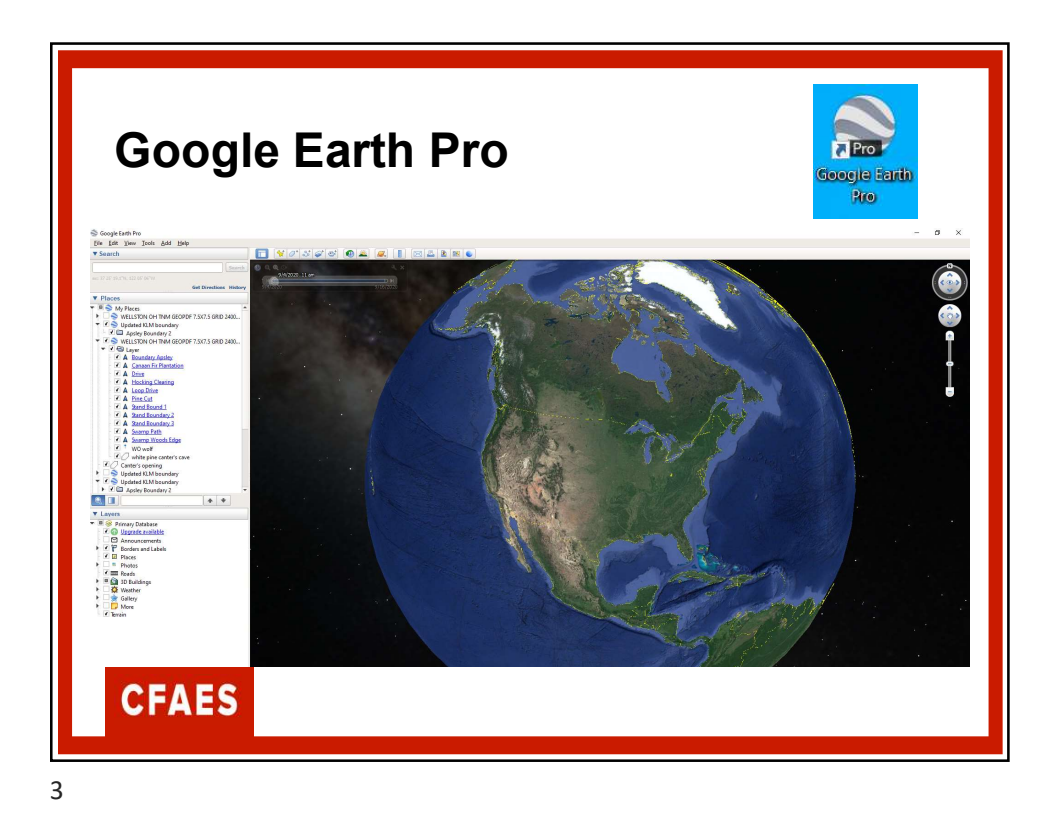

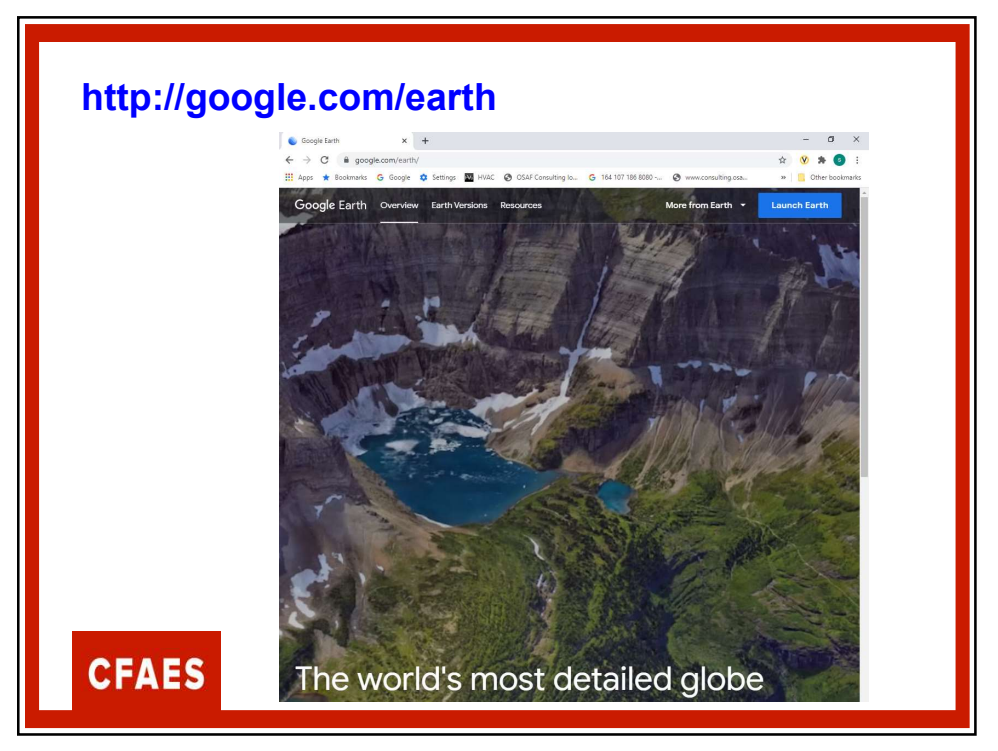

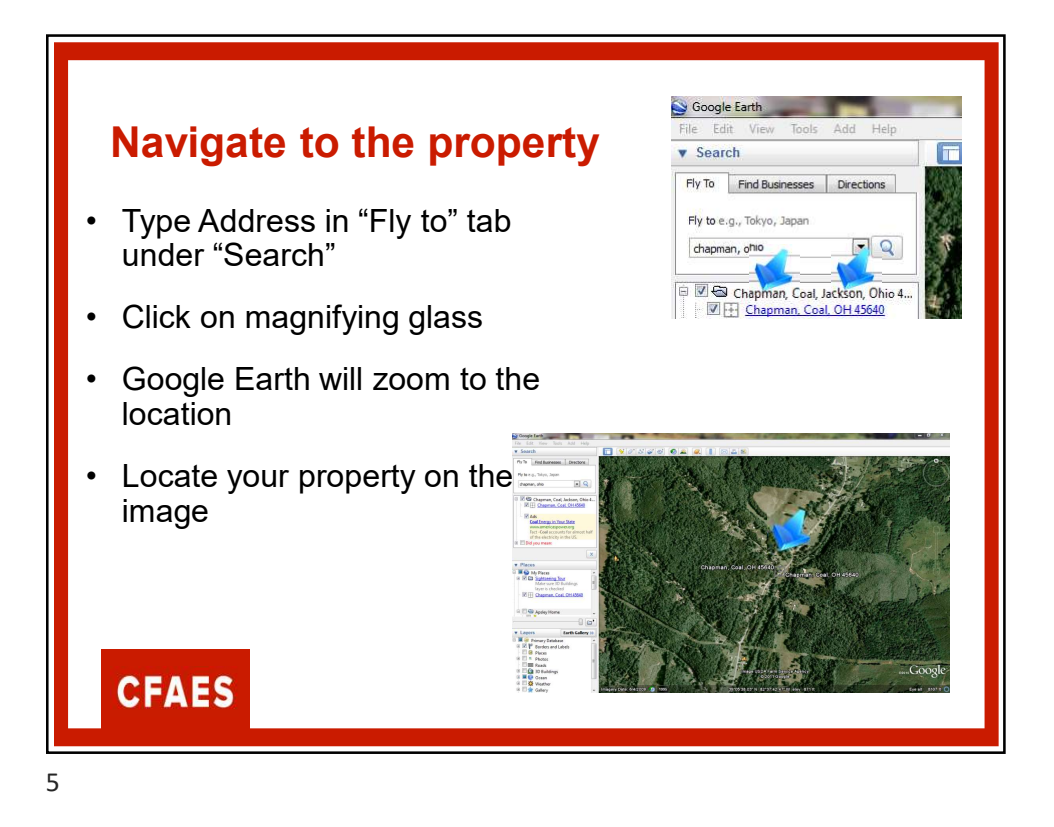

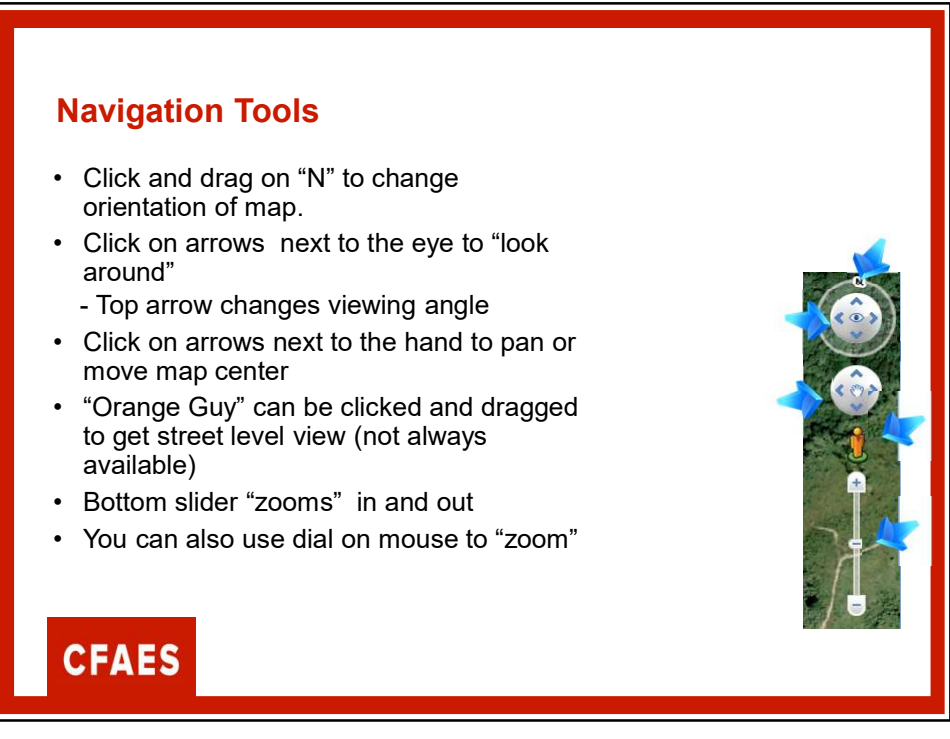

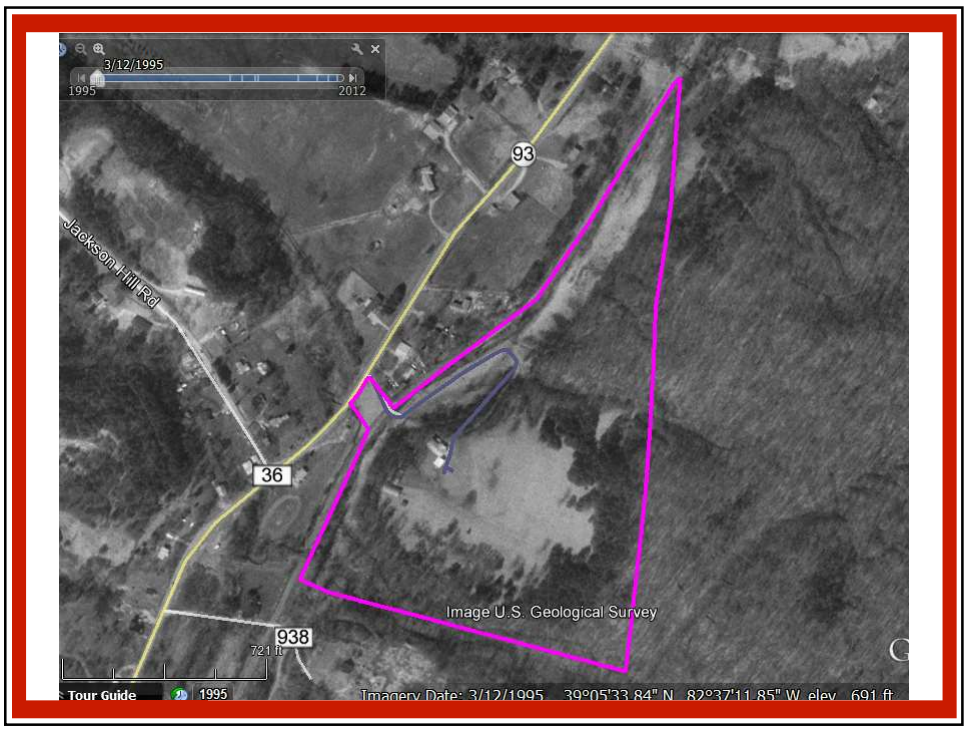

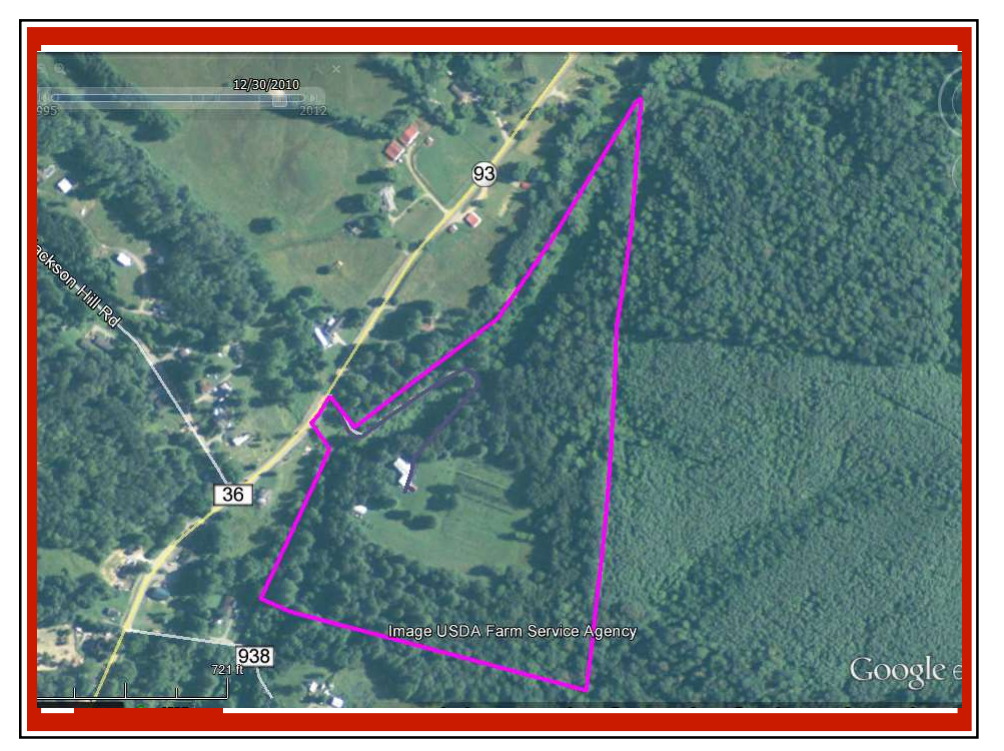

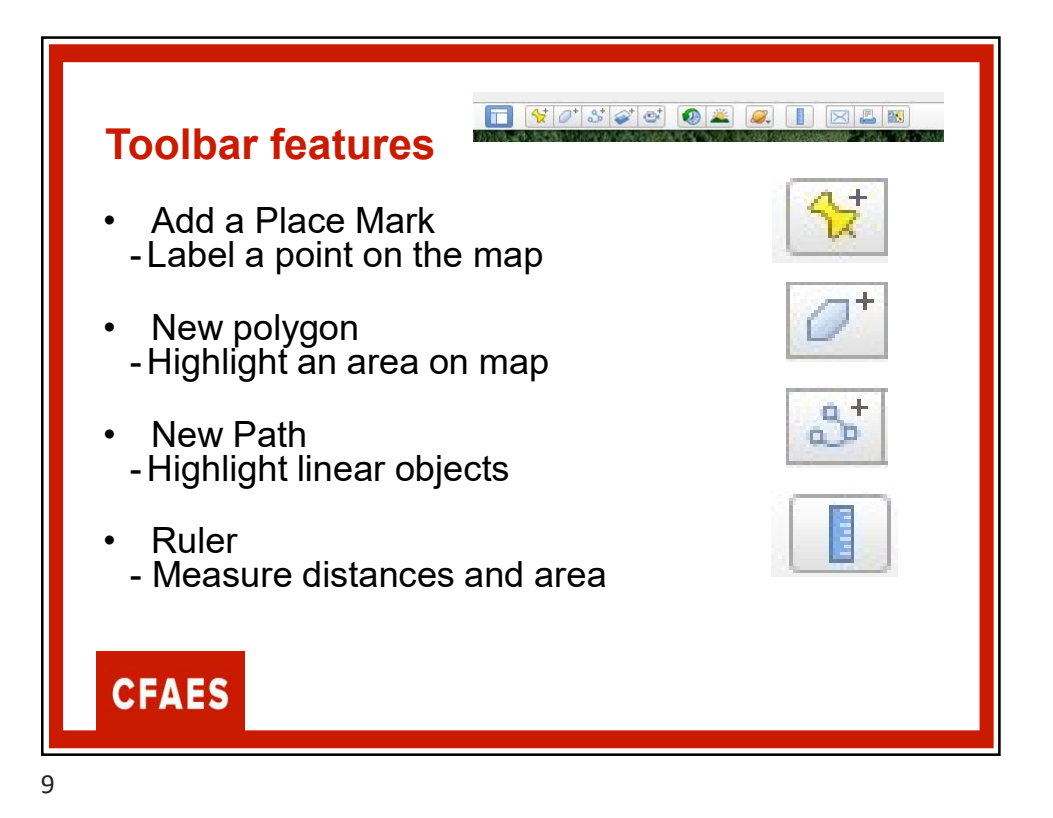

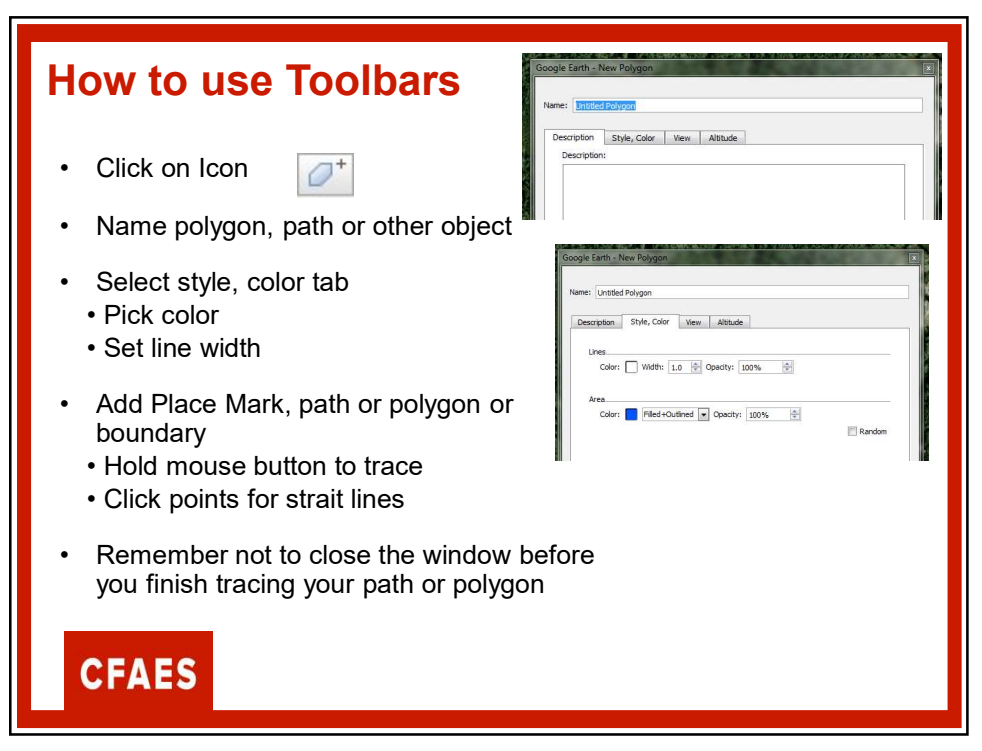

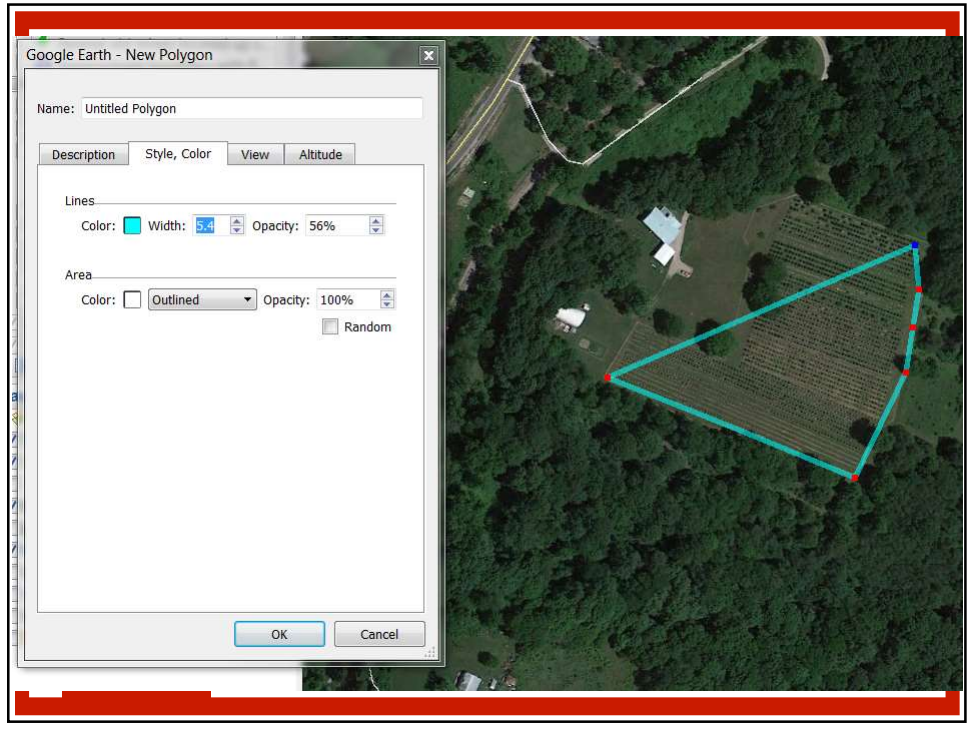

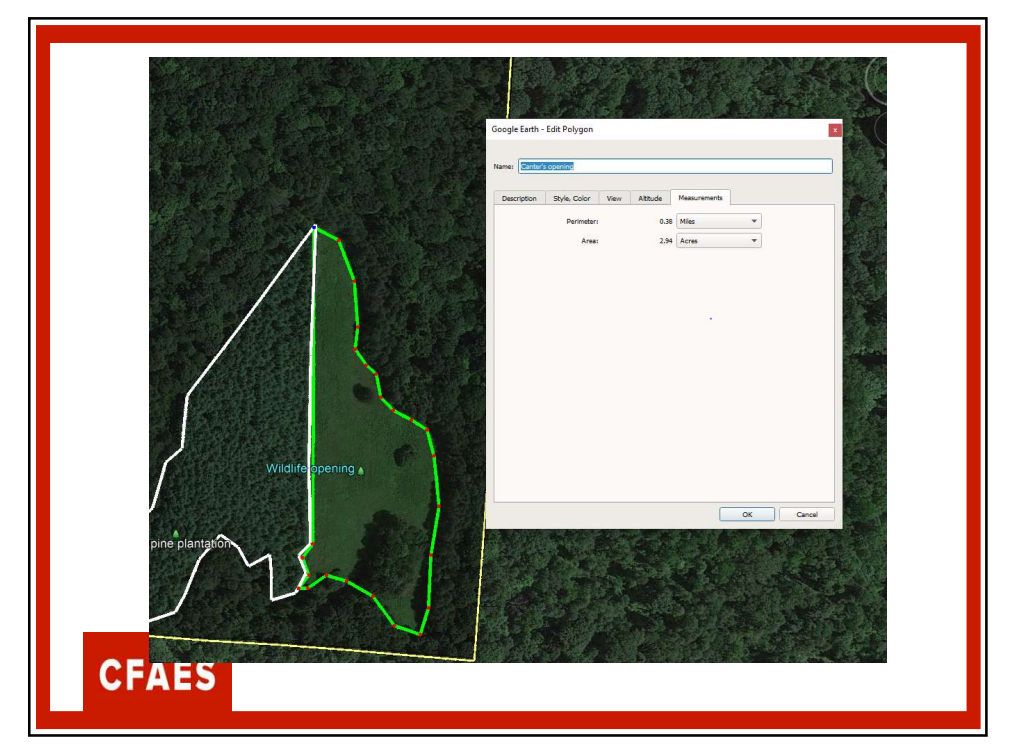

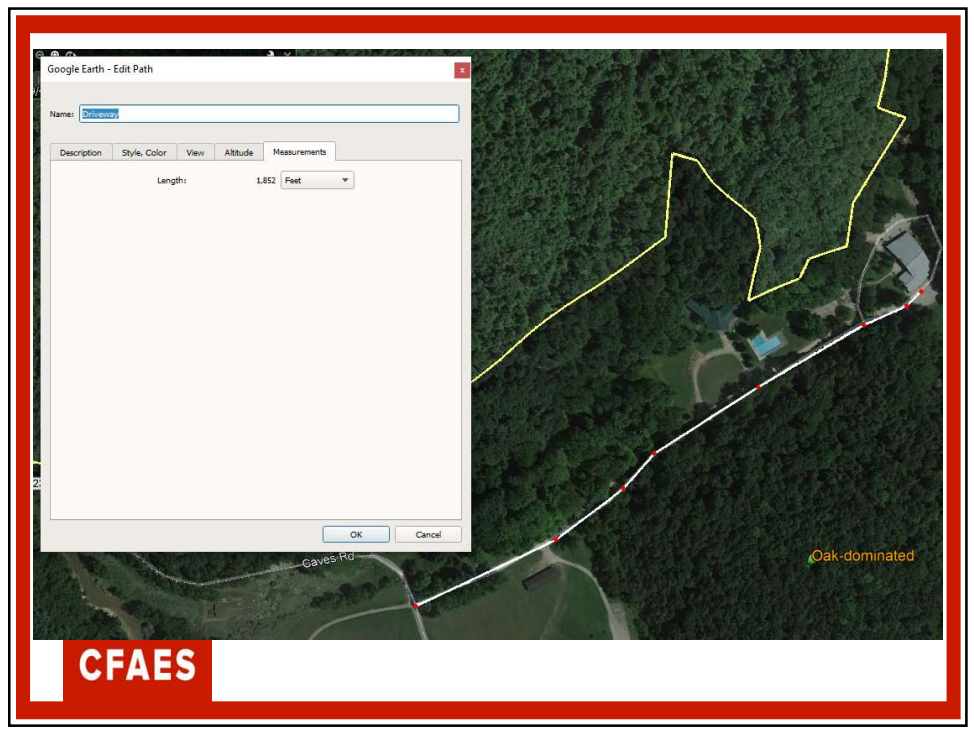

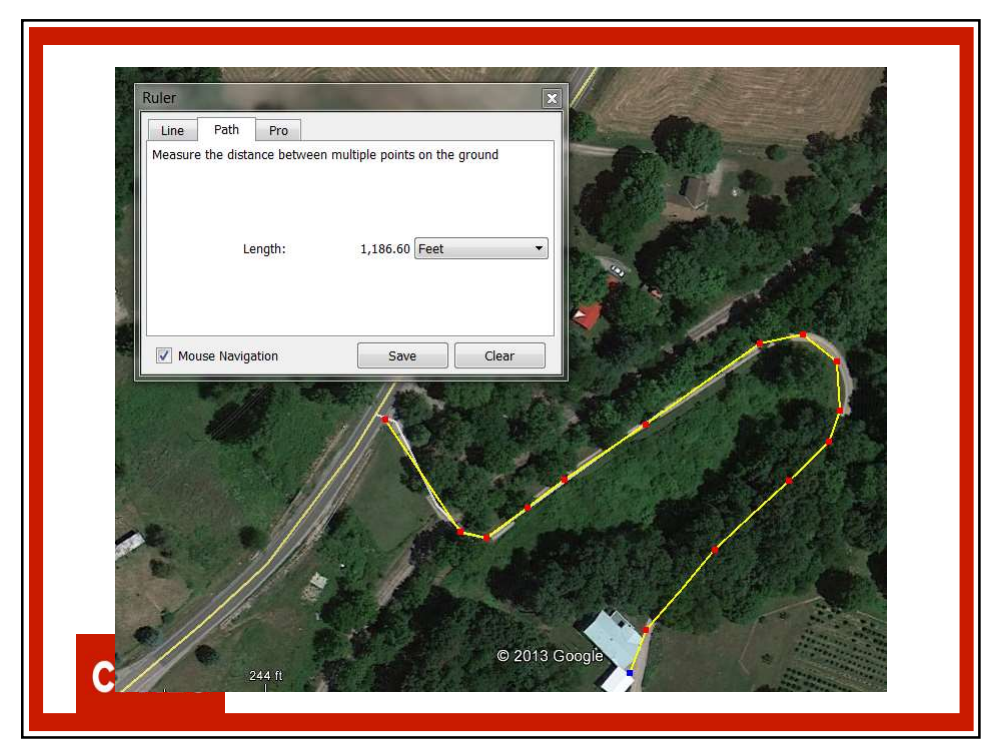

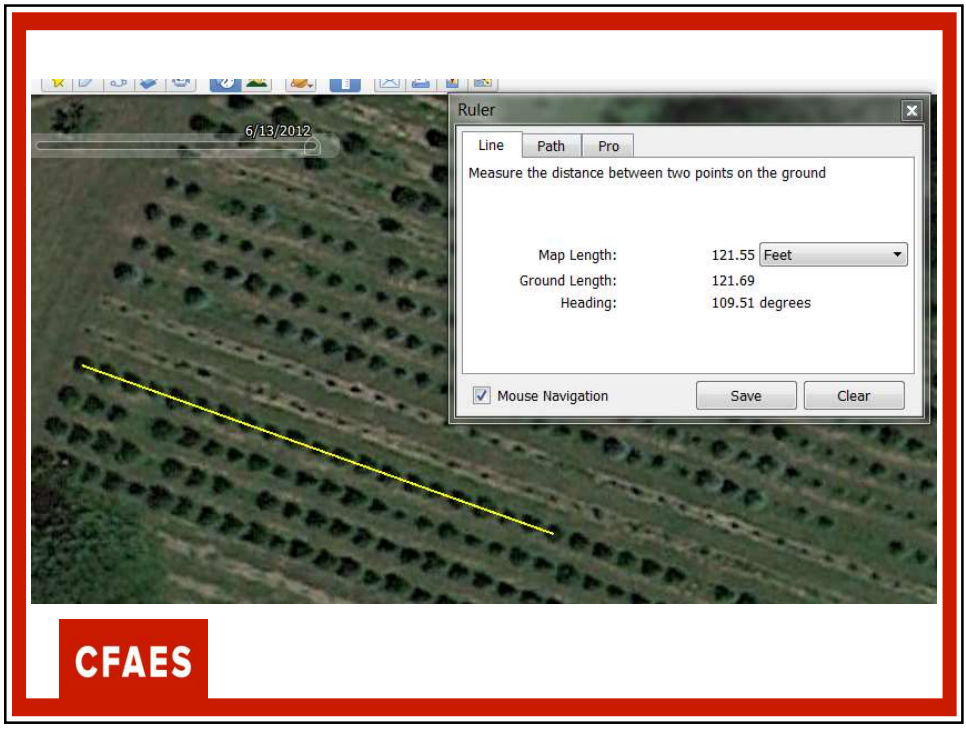

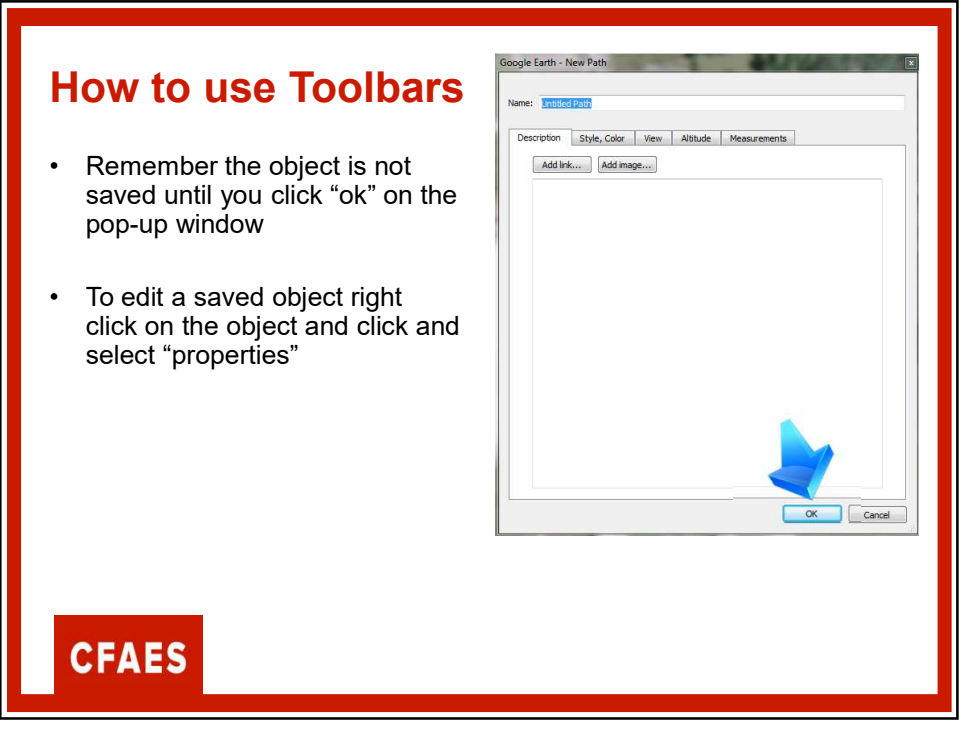

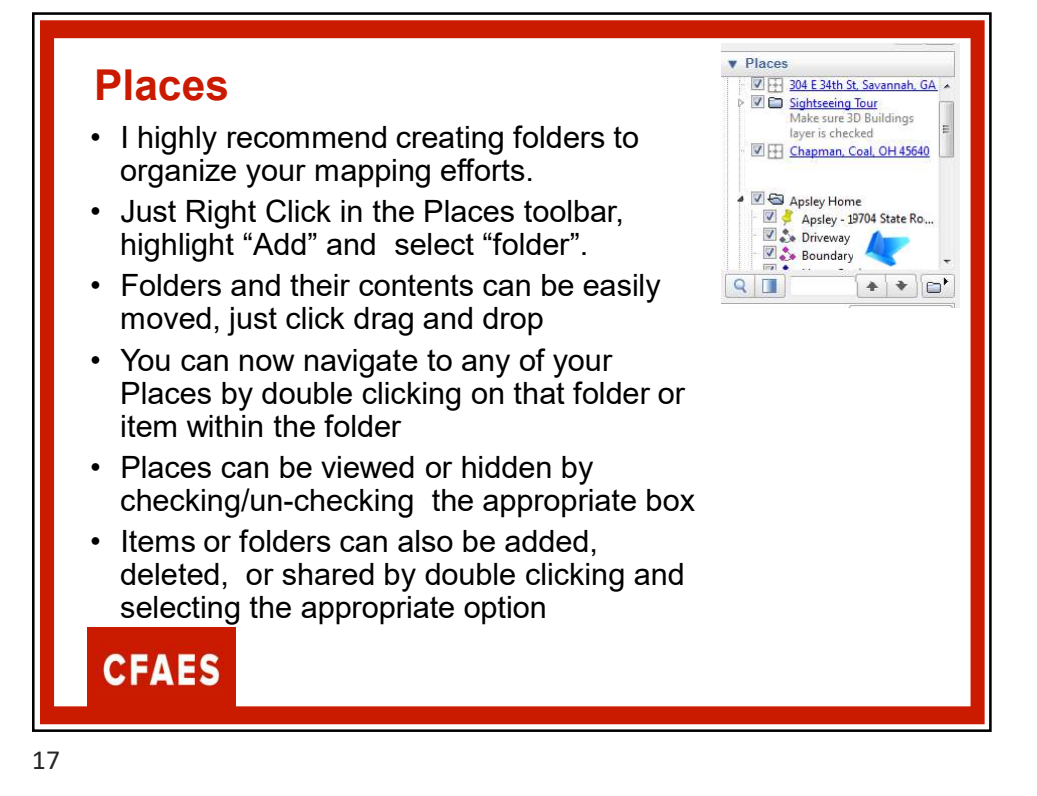

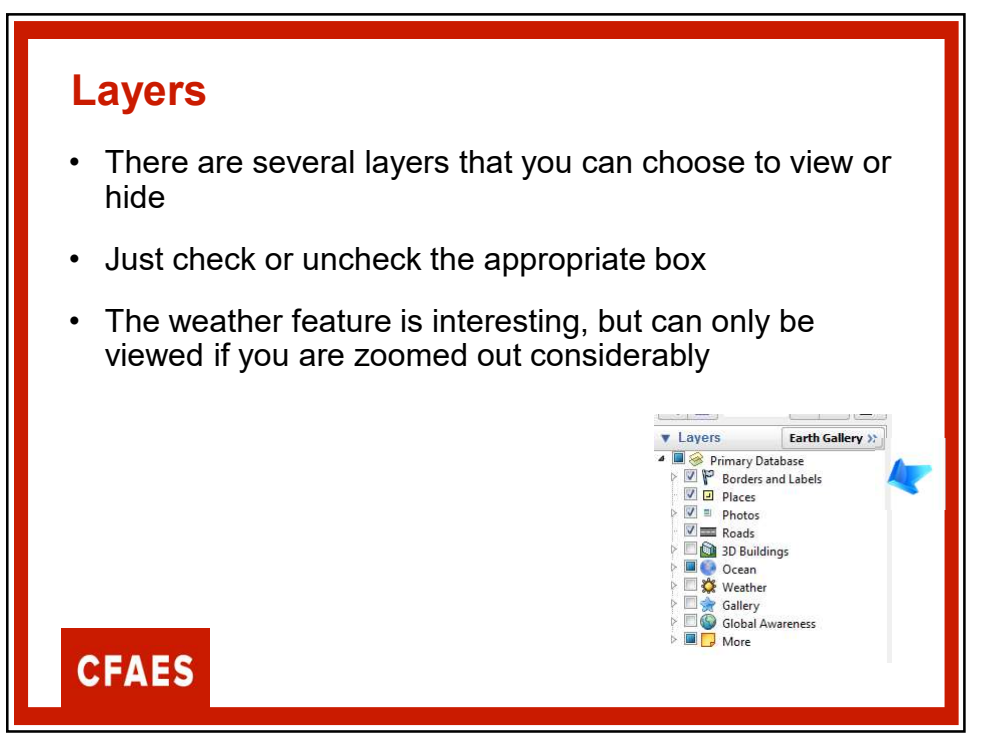

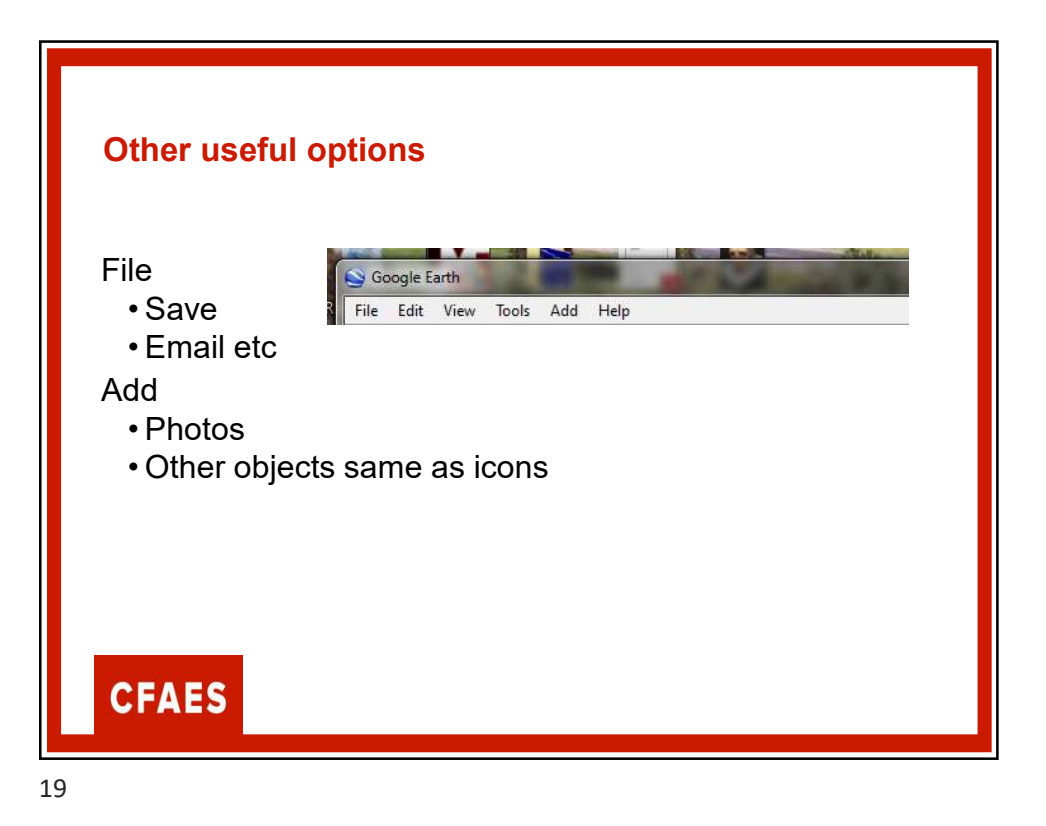

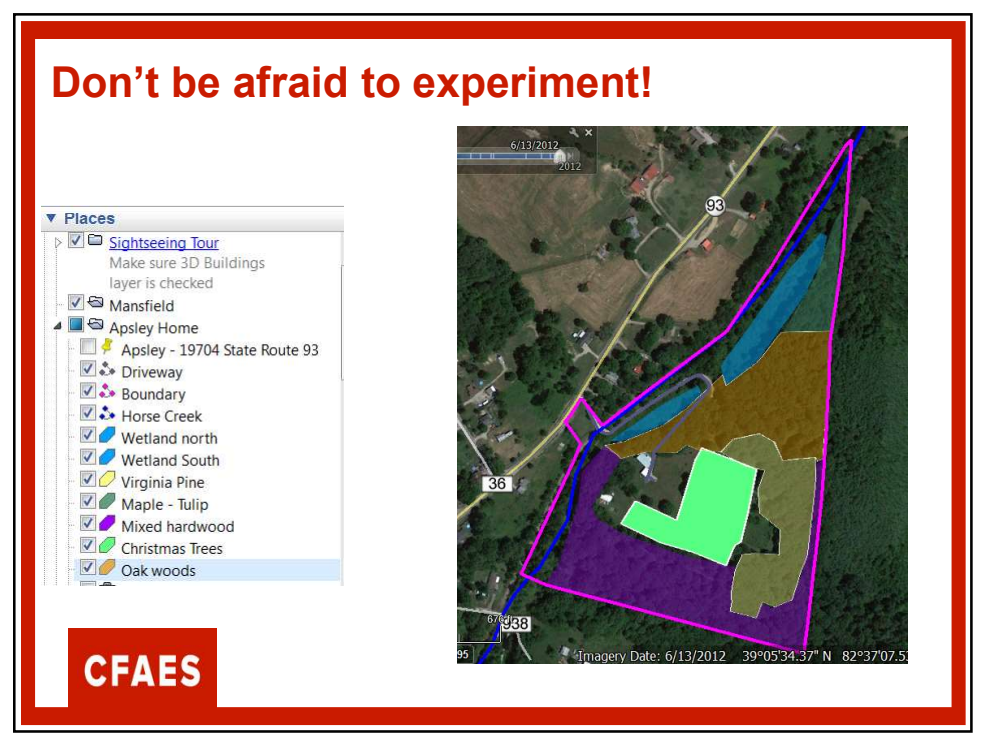

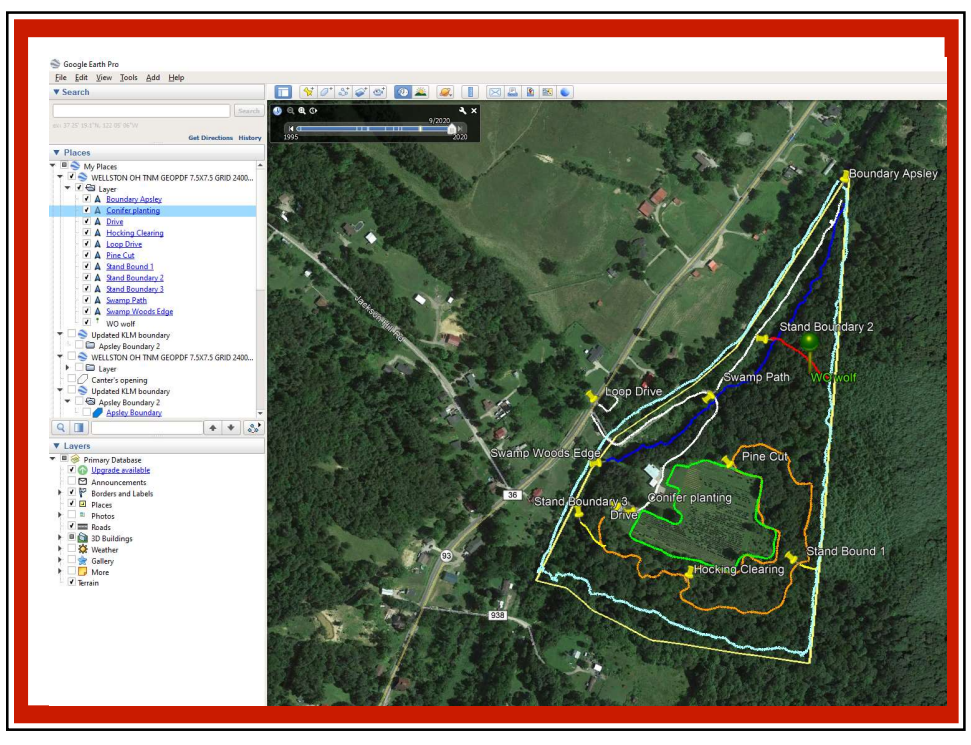

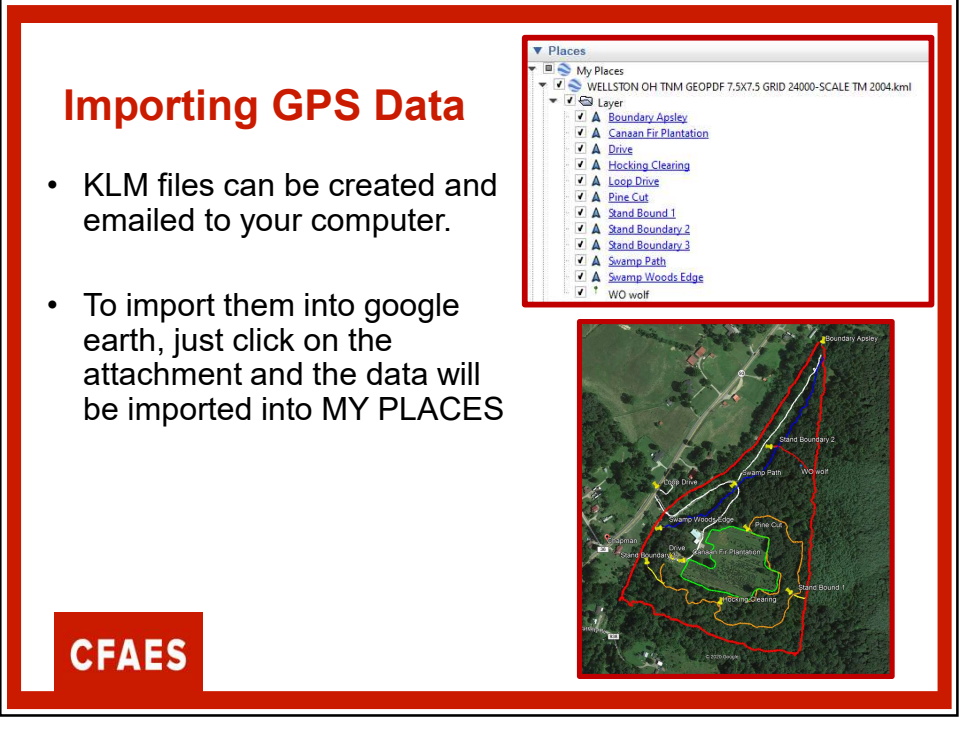

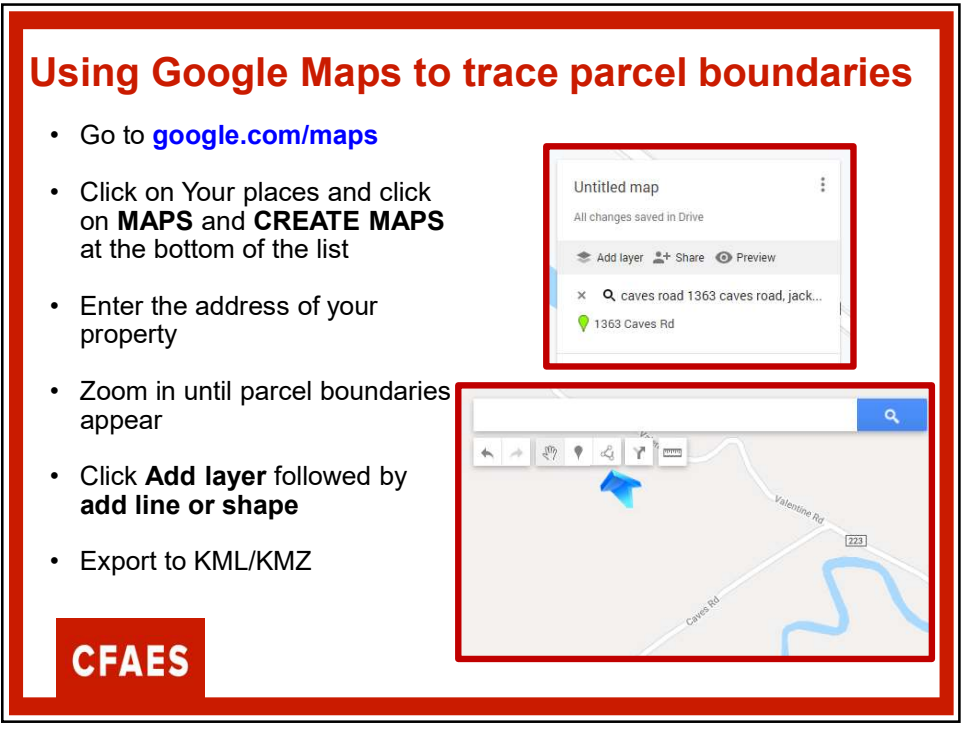

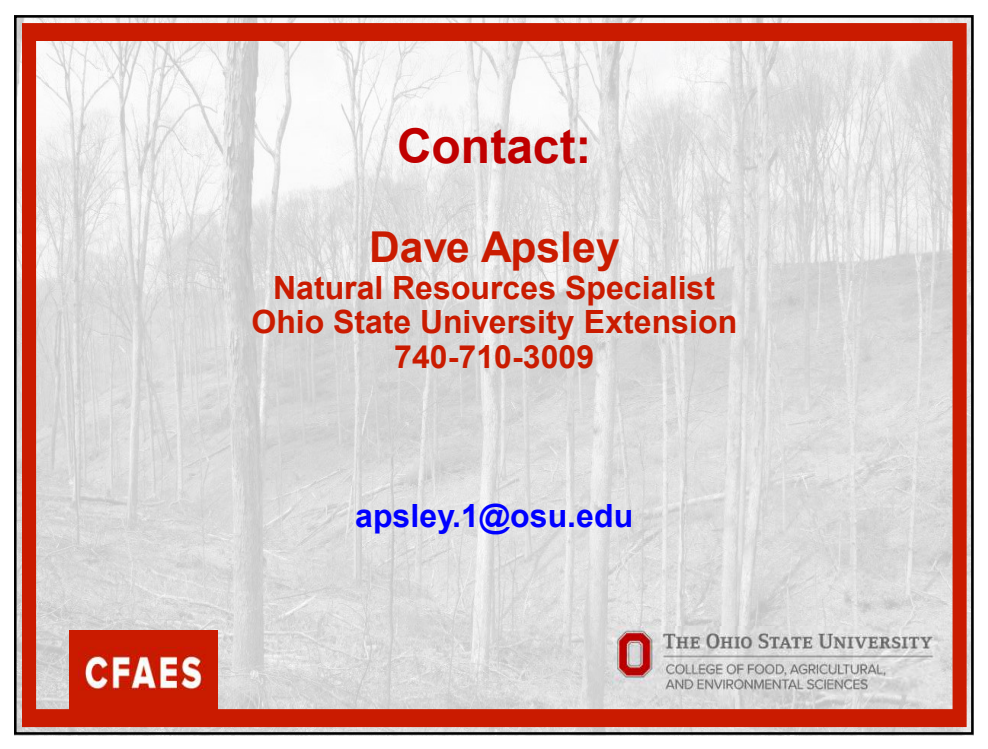